# Register your product and get support at www.philips.com/welcome

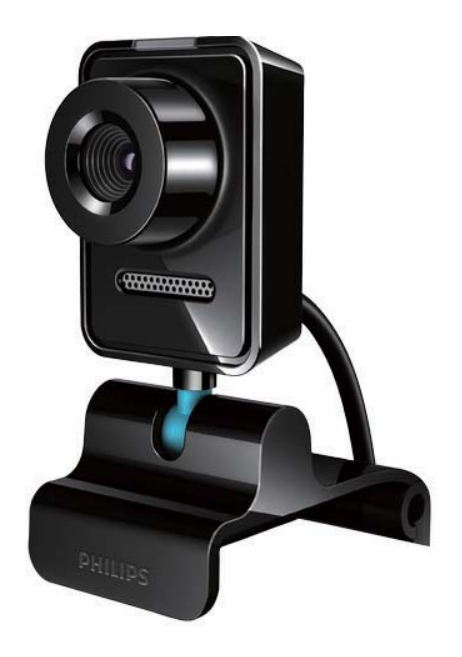

RU Руководство пользователя

SPZ3000

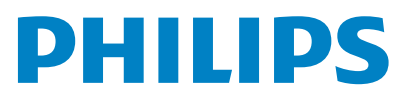

## Содержание

| 1 | <b>Веб-камера</b><br>Общая информация | 2<br>2   |
|---|---------------------------------------|----------|
|   | Комплект поставки<br>Обзор функций    | 2<br>3   |
| 2 | Начало работы                         | 4        |
|   | обеспечения и драйвера веб-           |          |
|   | камеры (лополнительно)                | 4        |
|   | Полключение веб-камеры к              | •        |
|   | настольному ПК или ноутбуку           | 4        |
| 3 | Использование веб-камеры для          |          |
|   | видеочата                             | 6        |
| 4 | ΠΟ Philips CamSuite                   | 7        |
| 5 | ΠΟ Philips CamSuite Capture           | 8        |
|   | Создание и просмотр фото              | 8        |
|   | Запись и воспроизведение видео        | 8        |
|   | Разрешение изображения                | 8        |
|   | Режим экрана                          | 9        |
|   | Галерея                               | 9        |
|   | Открытие папки                        |          |
|   | фотографий/видео                      | 9        |
|   | Меню фотографий/видео                 | 9        |
|   | Отправка фотографии/видео             | 10       |
|   | по электроннои почте                  | 10       |
|   | удаление фотографии/видео             | 10       |
|   | изталереи                             | 10       |
| 6 | Функции драйвера веб-камеры           |          |
|   | SPZ3000                               | 11       |
|   | Свойства                              | 11       |
|   | Вкладка "Общие"                       | 12       |
|   | вкладка видео / видео                 | 10       |
|   |                                       | 12       |
|   | окладка Мудио<br>Видодиса "Фланкана"  | 13<br>13 |
|   | окладка Функции                       | 13       |

### 7 Технические спецификации 14

| 8  | Часто задаваемые вопросы           | 16  |
|----|------------------------------------|-----|
|    | Как улучшить качество изображения? | 16  |
|    | Микрофон веб-камеры Philips        |     |
|    | SPZ3000 не работает (должным       |     |
|    | образом). Что следует сделать?     | 16  |
|    | Из-за использования веб-камеры     |     |
|    | Philips SPZ3000 настольный         |     |
|    | ПК/ноутбук работает медленно.      |     |
|    | Что следует сделать?               | 17  |
|    | На экране нет изображения.         |     |
|    | Что следует сделать?               | 17  |
| 9  |                                    | 18  |
| 1  | Необходима справка?                | 18  |
|    | Пеобходима справка:                | 10  |
|    | Мары пра настараживсти             | 10  |
|    |                                    | 10  |
|    | Авторские права                    | 17  |
|    | Заявление об ограничении           | 10  |
|    | ответственности                    | 19  |
|    | Соответствие требованиям           |     |
|    | Федеральнои комиссии по            | 4.0 |
|    | связи США                          | 19  |
|    | Соответствие стандартам            |     |
|    | электромагнитных полей (EMF)       | 20  |
|    | Утилизация                         | 20  |
|    | Ограничение возмещения             |     |
|    | убытков                            | 20  |
| 10 | Глоссарий                          | 21  |

1

RU

## 1 Веб-камера

Поздравляем с покупкой и приветствуем вас в клубе Philips! Чтобы воспользоваться всеми преимуществами поддержки Philips, зарегистрируйте изделие на веб-сайте www. philips.com/welcome.

 Перейдите на веб-сайт www.philips. com/welcome, выберите язык и пройдите по ссылке Зарегистрируйте изделие. Следуйте инструкциям на экране, чтобы пройти регистрацию.

Внимательно прочтите следующие инструкции, они понадобятся вам в дальнейшем.

## Общая информация

Приобретенная вами веб-камера Philips SPZ3000 изготовлена в соответствии с самыми высокими стандартами и будет служить вам в течение многих лет. Великолепное качество изображения и звука — таковы главные преимущества веб-камеры SPZ3000.

После установки новую веб-камеру можно использовать для широкого ряда приложений, включая перечисленные ниже.

- Видео: веб-камеру Philips SPZ3000 можно использовать для видеочатов и видеовызовов. Она поддерживает службы Skype, Windows® Live Messenger, Yahoo! Messenger, AOL Instant Messenger, QQ, а также другие программы быстрого обмена сообщениями и службы VoIP (Voice over Internet Protocol).
- Обмен видео: с помощью этой вебкамеры можно создавать собственные видеоклипы и отправлять их друзьям и близким по электронной почте и т.д.

Моментальные снимки: после того как будут установлены приложения Philips, с помощью кнопки съемки можно с легкостью создавать фотографии и отправлять их через службы Facebook, Flickr, MySpace и т.п.

В следующих разделах настоящего руководства приводятся пошаговые инструкции по использованию веб-камеры Philips SPZ3000.

### Комплект поставки

Убедитесь, что в комплект веб-камеры Philips SPZ3000 входят следующие компоненты.

Веб-камера Philips SPZ3000

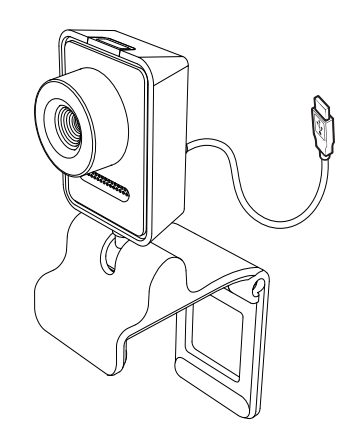

Краткое руководство

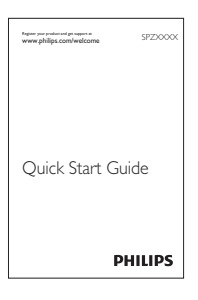

## Обзор функций

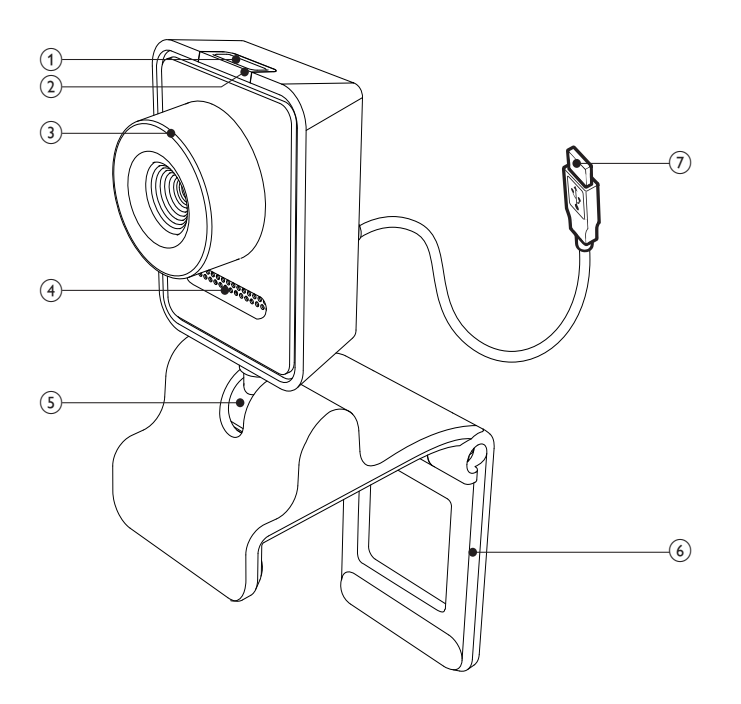

#### (1) Кнопка моментального снимка

После установки приложений Philips вы можете быстро делать снимки.

#### (2) Индикатор питания

- Загорается, когда веб-камера работает.
- (3) Колесо фокусировки
  - Фокусировка изображения вручную.

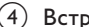

#### (4) Встроенный микрофон

- Захват голоса и звука во время видеовызова или записи.
- (5) Шарнир
  - Изменение области обзора вебкамеры вручную.

#### (6) Держатель с резиновой каймой

- Позволяет установить вебкамеру на мониторе компьютера (плоскопанельном) или на ноутбуке.
- После установки веб-камеры на рабочем столе или на мониторе (большом) настольного ПК согните держатель.

#### (7) USB-разъем

- Подключите веб-камеру к USBразъему на настольном ПК или ноутбуке.
- Включите питание веб-камеры после ее подключения к настольному ПК или ноутбуку.

## 2 Начало работы

## Установка программного обеспечения и драйвера веб-камеры (дополнительно)

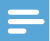

#### Примечание

- Чтобы получить доступ к специальным функциям ПО Philips CamSuite и драйвера веб-камеры SPZ3000, посетите веб-сайт www.philips.com/support и загрузите эти приложения. ПО Philips CamSuite поддерживается только на компьютерах под управлением операционных систем Microsoft® Windows® XP (с пакетом обновления SP2 и более поздней версии), Vista или Windows 7. После установки ПО можно настроить параметры вебкамеры Philips SPZ3000, приведенные на соответствующих страницах свойств.
- На веб-странице www.philips.com/ support щелкните поле Выбрать страну/язык для выбора страны и языка.
- 2 Щелкните поле Поиск, введите SPZ3000 и щелкните "Поиск".
- 3 Щелкните SPZ3000 в результатах поиска.
- 4 Щелкните Поддержка.
  - В разделе Поддержка устройства см. сведения в разделе
     Программное обеспечение и драйверы.
- 5 Загрузите необходимую программу установки программного обеспечения или драйвера.
- 6 Запустите программу установки и следуйте указаниям на экране, чтобы выполнить установку.

## 🔆 Совет

• Таким же образом выполняется загрузка последних версий ПО и драйвера для вебкамеры Philips SPZ3000.

Подключение веб-камеры к настольному ПК или ноутбуку

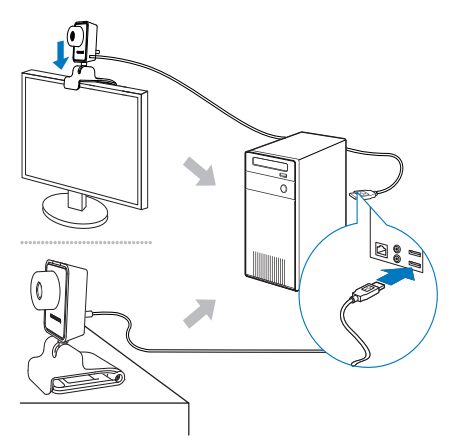

Включите настольный ПК или ноутбук.

2

- Перед первым использованием веб-камеры вместе с Philips CamSuite установите ПО, загруженное с вебсайта.
- → После завершения установки ПО в правом нижнем углу экрана отобразится значок Philips CamSuite.
- 3 С помощью держателя установите веб-камеру на мониторе настольного ПК или ноутбуке.
  - Согните держатель, чтобы закрепить веб-камеру на рабочем столе или мониторе (большом) настольного ПК.

- 4 Подключите кабель к USB-разъему на настольном ПК или ноутбуке.
  - Если веб-камера подключена должным образом, в правом нижнем углу экрана отобразится следующее всплывающее окно.

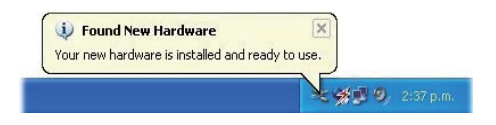

- 5 Отрегулируйте угол наклона веб-камеры.
  - ➡ После запуска ПО Philips CamSuite можно использовать функции данного приложения для вебкамеры Philips SPZ3000.

## 3 Использование веб-камеры для видеочата

Веб-камера Philips SPZ3000 поддерживает службы Skype, Windows® Live Messenger, Yahoo! Messenger, AOL Instant Messenger, QQ, а также другие программы быстрого обмена сообщениями и службы VoIP (Voice over Internet Protocol).

После установки одного из указанных выше приложений можно подключить веб-камеру к ПК/ноутбуку, чтобы использовать ее для видеочата.

После использования веб-камеру можно сложить на время хранения.

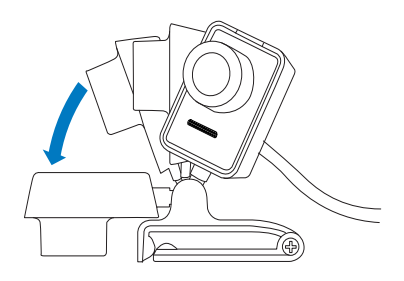

## 4 ΠΟ Philips CamSuite

ПО Philips CamSuite обеспечивает быстрый доступ к ряду наиболее часто используемых функций и настроек.

Чтобы получить доступ к специальным функциям и настройкам ПО Philips CamSuite, установите приложение перед использованием веб-камеры Philips SPZ3000.

После установки ПО Philips CamSuite можно дважды щелкнуть значок Philips CamSuite на панели инструментов Windows и получить доступ к панели управления Philips CamSuite.

 Если драйвер веб-камеры SPZ3000 не установлен, отображается следующая панель управления.

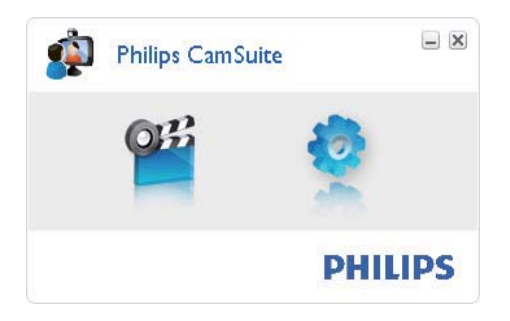

 Если на ПК/ноутбуке также установлен драйвер веб-камеры SPZ3000, на панели управления Philips CamSuite отображается другой вариант интерфейса, и другое окно [Properties] отображается после нажатия кнопки

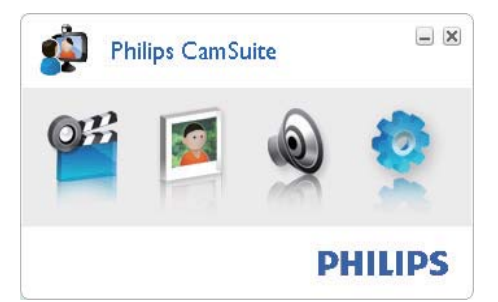

## 5 NO Philips CamSuite Capture

ПО Philips CamSuite Capture обеспечивает доступ к настройке следующих параметров веб-камеры.

- Создание снимков
- Запись видео
- Отправка фотографий или видео по электронной почте
- Настройка параметров для фото, видео, отключения звука и папок мультимедиа
- Определение версии ПО Philips CamSuite
- Чтобы запустить ПО Philips CamSuite Capture, щелкните ≤ на панели управления или дважды щелкните ≤ на рабочем столе.
- 2 Чтобы закрыть ПО Philips CamSuite Capture, щелкните кнопку закрытия окна в правом верхнем углу окна Philips CamSuite Capture.

#### 🔆 Совет

 Если веб-камера уже используется в другом приложении, просмотр изображений с помощью средства просмотра программы Philips CamSuite Capture недоступен.

### Создание и просмотр фото

- Отрегулируйте угол наклона вебкамеры.
- 2 В окне ПО Philips CamSuite Capture щелкните .

- → Снимок сделан и сохранен в фотогалерее (см. также в выбранной папке с фотографиями на ПК/ ноутбуке).
- Чтобы просмотреть фотографию в фотогалерее, дважды щелкните ее.

## Запись и воспроизведение видео

#### Примечание

- При выборе разрешения выше, чем 640 х 480 (VGA), отображается значок записи. Для возможности записи выберите разрешение ниже.
- 1 Установите камеру в необходимом направлении.
- 2 В окне Philips CamSuite Capture щелкните , чтобы начать запись.
  - Для приостановки записи щелкните .
- 3 Чтобы остановить запись, щелкните 🔳
  - Видео записывается и сохраняется в видеогалерее (см. также в выбранной папке Видео на ПК/ ноутбуке).
- Для воспроизведения видео в видеогалерее дважды щелкните его.

#### К Совет

 Перед воспроизведением видео убедитесь,что на ПК/ноутбуке установлен мультимедийный проигрыватель.

### Разрешение изображения

Для фотографий/видео, полученных с помощью данной веб-камеры, можно устанавливать различное разрешение.

- 160 × 120 (SQVGA)
- 176 x 144 (QCIF)
- 320 х 240 (сообщения электронной почты)
- 352 × 288 (CIF)
- 640 × 480 (VGA)
- 1280 х 1024 (1,3 МП, только для фотографий)
- 2560 x 2048 (только для фотографий)

#### Примечание

- При записи видео максимальное разрешение составляет 640 x 480 (VGA).
- 1 В окне Philips CamSuite Capture щелкните кнопку с изображением стрелки.
  - Отобразится список доступных типов разрешения.
- Выберите необходимый тип разрешения.
- Для применения других параметров разрешения повторите шаги 1–2.

## Режим экрана

Программа Philips CamSuite Capture позволяет просмотреть фотографии или воспроизвести видео в различных режимах.

- Нормальный режим экрана
- Полноэкранный режим
- По размеру экрана
- В окне Philips CamSuite Capture щелкните , чтобы переключить режим с [Normal screen mode] на [Full screen mode] / [Fit on screen] или с [Full screen mode] / [Fit on screen] на [Normal screen mode].
  - ⇒ В раскрывающемся списке можно выбрать [Fit on screen] или [Full screen mode].

Fit on screen Fit on screen Full screen mode

## Галерея

Фотографии и видео, сделанные с помощью веб-камеры, хранятся в галерее для фотографий или видео и в выбранной папке для фотографий или видео (папки мультимедиа).

#### Доступ к галерее

- Для отображения галереи в окне Philips CamSuite Capture щелкните • Gallery.
- 2 Для отображения фотогалереи щелкните 🔍
- Для отображения видеогалереи щелкните 💷.
- Для скрытия галереи нажмите 🕬.

### Открытие папки фотографий/видео

#### В фотогалерее

 Для открытия папки выберите фотографию и щелкните .

#### В видеогалерее

 Для открытия папки выберите видео и щелкните Image: щелкните

### Меню фотографий/видео

## Отображение меню фотографий/видео с помощью щелчка правой кнопки мыши.

 В галерее для фотографий или видео выберите фотографию или видео.

- Щелкните выбранное правой кнопкой мыши.
  - Отобразится меню фотографий/ видео.
- **3** Для продолжения выберите функцию.

#### Функции в меню фотографий

| ▲ Gallery |                 | 1 out of 1 selected |  |
|-----------|-----------------|---------------------|--|
|           | View            |                     |  |
| PW/P-0000 | EMail<br>Delete |                     |  |

- [View]. Просмотр выбранных фотографий
- [Email]. Отправка выбранных фотографий по электронной почте
- [Delete]. Удаление выбранных фотографий

#### Функции в меню видео

| ▲ Gallery          | Ħ      | 1 out of 1 selected | You Tube | × |
|--------------------|--------|---------------------|----------|---|
| Pw/V-<br>00002.wmv | Dlav   |                     |          | < |
|                    | EMail  |                     |          |   |
|                    | Delete |                     |          |   |

- [Play]. Воспроизведение выбранного видео
- [Email]. Отправка выбранного видео по электронной почте
- [Delete]. Удаление выбранного видео

#### Отправка фотографий/видео по электронной почте

- В галерее для фотографий или видео выберите фото/видео, которые необходимо отправить по электронной почте.
- 2 Щелкните 🔤.
  - Отобразится сообщение электронной почты с прикрепленными фотографиями/ видео.
- Отправьте сообщение электронной почты.

#### Удаление фотографий/видео из галереи

- В галерее для фотографий или видео выберите фото/видео, которые необходимо удалить.
- 2 Щелкните 🗵 рядом с 🖾.
- **3** Во всплывающем окне щелкните [Yes].

| ÷        | Philips Carr                      | Suite                       | × |
|----------|-----------------------------------|-----------------------------|---|
| <u> </u> | Are you sure yo<br>selected photo | ou want to delete the<br>s? |   |
|          | Yes                               | No                          |   |
|          | Tes                               | 140                         |   |

- ⇒ Выбранные фото/видео удалены из галереи.
- Чтобы отменить удаление, щелкните
  [No] во всплывающем окне.

## 6 Функции драйвера веб-камеры SPZ3000

Если на ПК/ноутбуке установлены и ПО Philips CamSuite, и драйвер вебкамеры SPZ3000, то ПО Philips CamSuite обеспечивает быстрый доступ к следующим функциям драйвера веб-камеры SPZ3000.

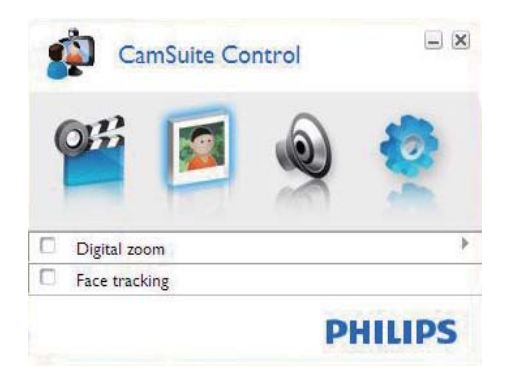

#### Параметры изображения

- Цифровое увеличение
- Функция сопровождения лица

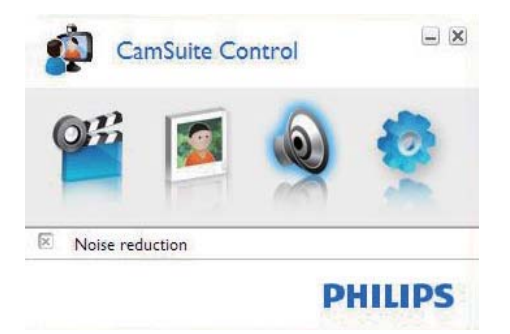

#### Параметры звука

• Шумоподавление

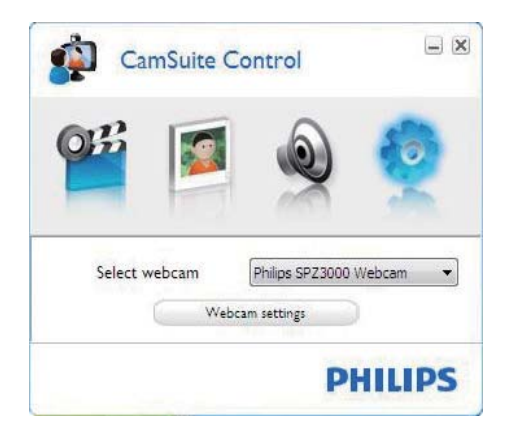

#### Настройки веб-камеры

- Выбор доступной веб-камеры Philips
- Настройка свойств
- Щелкните одну из следующих кнопок на панели управления Philips CamSuite для получения доступа к панели настроек.
- 2 На каждой панели настроек установите флажки, чтобы активировать функции.
  - Чтобы отключить функцию, снимите флажок.

### К Совет

 Дополнительные сведения о функциях см. в разделе "Свойства".

### Свойства

- 1 На панели управления Philips CamSuite щелкните .
- 2 Нажмите кнопку [Webcam settings].
  - → Отобразится окно [Properties].
- 3 Щелкните одну из вкладок в окне [Properties] для продолжения

настройки указанных ниже параметров:

- Общие
- Видео/Видео Pro Amp
- Аудио
- Функции

#### Вкладка "Общие"

На вкладке [General] можно настроить параметры [Region], чтобы оптимизировать качесто изображения и минимизировать мерцание.

Во время установки параметр для [Region] будет автоматически установлен на соответствующее региону значение частоты.

Во время путешествий, возможно, понадобится изменить этот параметр для улучшения качества изображения.

Параметры региональной частоты для различных стран приведены ниже.

| Страна (регион)  | Региональная частота |
|------------------|----------------------|
| Европа           | 50 Гц                |
| Северная Америка | 60 Гц                |
| Китай            | 50 Гц                |
| Тайвань          | 60 Гц                |
| Япония           | Зависит от региона   |

### 🔆 Совет

 Проверьте характеристики местной электросети, чтобы правильно установить параметр региона.

### Вкладка "Видео"/"Видео Pro Amp"

На вкладке [Video] или [Video Pro Amp] теперь можно настроить следующие параметры.

#### [White Balance]

Большинство источников света не излучают на 100% белый свет, но имеют

определенную "цветовую температуру". Обычно наши глаза автоматически проводят цветокоррекцию при любом освещении с различными цветовыми температурами.

Если выбран автоматический баланс белого, веб-камера выберет опорную точку, представляющую белый цвет. Затем камера просчитает все остальные цвета относительно этой точки и выполнит их коррекцию, как это делает глаз человека.

#### [Brightness]

Параметр яркости позволяет настроить яркость отображаемого изображения или видео в соответствии с персональными пожеланиями. Для определения подходящего значения используйте ползунок.

#### [Contrast]

Контраст позволяет контролировать соотношение темного и светлого в соответствии с персональными пожеланиями. Для определения подходящего значения используйте ползунок.

#### [Gamma]

Гамма — это параметр, позволяющий сделать светлее темные области отображаемого изображения или видео, а также сделать видимыми больше деталей изображения без переэксонирования светлых областей. Для определения подходящего значения используйте ползунок.

#### [Saturation]

Насыщенность: позволяет полностью восстановить цвет изображения из черного и белого в соответствии с персональными пожеланиями. Для определения подходящего значения используйте ползунок.

### Вкладка "Аудио"

| 🌡 Prope | rties |                     |                   |                | X |
|---------|-------|---------------------|-------------------|----------------|---|
| General | Video | Audio Features      |                   |                |   |
|         | ۲     | Noise Reduction     | On 💿              | Off 🔾          |   |
|         | (1)   | Audio Format: 44100 | Hz, 16 bits, Ster | eo, CD quality |   |
|         | 4.1   |                     |                   | ,              |   |
|         |       |                     |                   |                |   |
|         |       |                     |                   |                |   |
|         |       |                     |                   |                |   |
|         |       |                     |                   |                |   |
|         |       |                     |                   |                |   |
|         |       |                     |                   |                |   |
|         |       | (                   | ОК                | Cancel Appl    | y |

На вкладке **[Audio]** теперь можно настроить следующие параметры.

#### [Noise Reduction]

Эта функция позволяет значительно уменьшить любые стационарные шумы, которые могут попадать в микрофон веб-камеры, например шум кондиционера или вентилятора, расположенного внутри компьютера. Также функция шумоподавления повышает разборчивость речи как в тихой, так и в шумной обстановке.

#### Ползунок настройки громкости

Этот ползунок позволяет вручную настраивать громкость микрофона.

#### Вкладка "Функции"

На вкладке **[Features]** теперь можно настроить следующие параметры.

[Face tracking]

После того как будет активирована функция [Face tracking], веб-камера сможет отслеживать положение лица пользователя. Это очень удобно во время общения в видеочатах, так как лицо всегда будет оставаться в центре изображения, даже если пользователь не сидит неподвижно.

#### [Digital Zoom]

Эта функция позволяет приблизиться к объекту съемки.

 С помощью ползунка можно динамически увеличивать или уменьшать изображение.

### 🔆 Совет

 При цифровом увеличении увеличиваются пиксели, но не само изображение. При этом ухудшается качество изображения.

## 7 Технические спецификации

| Разрешение           | VGA (640 x 480        |
|----------------------|-----------------------|
| датчика              | пикселей)             |
| изображения          |                       |
| Разрешение           | 1,2 MП                |
| видеосъемки          | (усовершенствованное  |
| (макс.)              | ПО, установленное     |
|                      | ΠΟ Philips CamSuite)  |
| Фоторазрешение       | 1,2 MП                |
| (макс.)              | (усовершенствованное  |
|                      | ПО, установленное     |
|                      | ΠΟ Philips CamSuite); |
|                      | 5,0 MN                |
|                      | (усовершенствованное  |
|                      | ПО, установлено ПО    |
|                      | Philips CamSuite и    |
|                      | драйвер веб-камеры    |
|                      | SPZ3000)              |
| Частота кадров в     | Макс. 30 кадров/с     |
| секунду              |                       |
| Диафрагменное        | F2.6                  |
| ЧИСЛО ЛИНЗЫ          |                       |
| Угол обзора          | 50 градусов           |
| объектива            |                       |
| Минимальная          | < 5 люкс              |
| освещенность         |                       |
| объекта              |                       |
| Формат видео         | YUY2, RGB24 и 1420    |
|                      | (с установленным      |
|                      | драйвером веб-камеры  |
|                      | SPZ3000)              |
| Микрофон             | Встроенный микрофон   |
|                      | с расширенными        |
|                      | возможностями аудио   |
| OC Windows®          | Поддержка ОС          |
|                      | VVindows® /           |
| Интерфейс USB        | Высокоскоростной      |
|                      | порт USB 2.0          |
| USB класса Video     | Поддержка UVC         |
| Длина USB-<br>кабеля | 1,5 м                 |
| Длина USB-<br>кабеля | 1,5 м                 |

| Питание |
|---------|
|---------|

## Системные требования для настольного ПК под управлением Microsoft Windows:

- Минимальные системные требования:
  - 1,6 ГГц или аналогичный
  - ОЗУ 512 МБ для ХР
  - ОЗУ 1 ГБ (32 бита) для Windows Vista и Windows 7
  - OC: Windows XP SP2, Vista и Windows 7
  - 200 МБ свободного места на жестком диске
  - Один свободный порт USB 2.0
  - Звуковая карта и динамики (совместимые с ОС)
  - 16-битный цветной дисплей @ 800x600 с поддержкой DirectX 3D
  - DirectX 9.0с или более поздняя версия
  - Microsoft .Net Framework 2.0
  - Широкополосное интернетсоединение для загрузки драйверов, ПО Philips CamSuite и справочных руководств
  - Adobe reader для чтения файлов
    \*PDF
- Рекомендуемые системные требования.
  - Двухъядерный процессор 2,4 ГГц или аналогичный
  - ОЗУ 1 ГБ (32 бит)/ОЗУ 2 ГБ (64 бит) для ОС Windows XP, Vista и Windows 7
  - DirectX 9.0с или более поздняя версия
  - Microsoft .Net Framework 2.0
  - Широкополосное интернетсоединение

 Adobe reader для чтения файлов \*PDF

#### Рекомендуемые системные требования для Apple Mac.

- OC Mac X вер. 10.4 Tiger 10.5 Leopard
- 200 МБ свободного места на жестком диске
- Порт USB 2.0

## 8 Часто задаваемые вопросы

## Как улучшить качество изображения?

Как правило, параметры веб-камеры Philips, установленные по умолчанию, обеспечивают максимально высокое качество изображения.

Если на ПК/ноутбуке установлено ПО Philips CamSuite или драйвер веб-камеры SPZ3000, вы также можете настроить качество изображения с помощью параметров, доступных через ПО Philips CamSuite и драйвер веб-камеры SPZ3000.

## Микрофон веб-камеры Philips SPZ3000 не работает (должным образом). Что следует сделать?

OC Windows XP (с пакетом обновления SP2)

- На ПК или ноутбуке щелкните меню Пуск > Панель управления.
- 2 Выберите Звуки и аудиоустройства.
- **3** В открывшемся окне перейдите на вкладку **Голос**.

| Volume                  | Sounds                                              | Audio                                                                                            | Voice         | Hardware         |
|-------------------------|-----------------------------------------------------|--------------------------------------------------------------------------------------------------|---------------|------------------|
| These set<br>playback ( | tings control vo<br>or recording de                 | olume and ad<br>vice you sele                                                                    | vanci ptio    | ns for the voice |
| Voice pl                | ayback                                              |                                                                                                  |               |                  |
| 0                       | Default device                                      | c                                                                                                |               |                  |
| 9                       | Realtek AC97                                        | 7 Audio                                                                                          |               | ~                |
| Voice re                | cording<br>D <u>e</u> fault device<br>Philips SPZ30 | ⊻olume<br>:<br>:<br>:<br>:<br>:<br>:<br>:<br>:<br>:<br>:<br>:<br>:<br>:<br>:<br>:<br>:<br>:<br>: | Ad<br>ra; Aud | vanced           |
|                         |                                                     |                                                                                                  |               | hardware.        |

- 4 Установите веб-камеру Philips SPZ3000 или подключенную гарнитуру в качестве устройства по умолчанию для пункта Запись голоса.
- 5 Нажмите ОК, чтобы сохранить параметры.

#### OC Windows Vista

- На ПК или ноутбуке щелкните меню Пуск > Панель управления.
- 2 Щелкните Оборудование и звук.
- 3 Щелкните Звук.
- 4 В открывшемся окне перейдите на вкладку Запись.

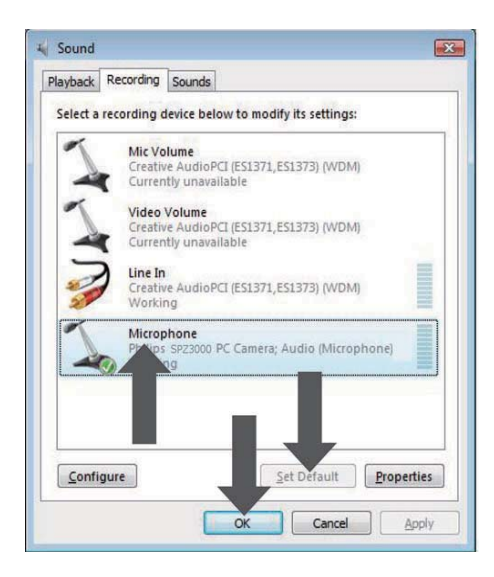

- 5 Выберите веб-камеру Philips SPZ3000 или подключенную гарнитуру и нажмите По умолчанию.
- 6 Нажмите ОК, чтобы сохранить параметры.

#### OC Windows 7

- На ПК или ноутбуке щелкните меню Пуск > Панель управления.
- 2 Щелкните **Оборудование и звук**.
- 3 Выберите Звук > Управление звуковыми устройствами.
- 4 В открывшемся окне перейдите на вкладку Запись.
- 5 Выберите веб-камеру Philips SPZ3000 или подключенную гарнитуру и нажмите По умолчанию.
- 6 Нажмите ОК, чтобы сохранить параметры.

## Из-за использования вебкамеры Philips SPZ3000 настольный ПК/ноутбук работает медленно. Что следует сделать?

Закройте приложения, которые не нужны в данный момент.

### 🔆 Совет

 Максимальная частота кадров вебкамеры (кадров в секунду, или кадров/с) и максимальное разрешение изображения зависят от технических характеристик настольного ПК/ноутбука. При включении функции полного автоматического контроля веб-камера автоматическии установит частоту кадров и разрешение, оптимальные для конкретных условий. Возможно, технические характеристики настольного ПК/ноутбука не соответствуют требованиям для установки максимальной частоты кадров и разрешения.

## На экране нет изображения. Что следует сделать?

- Проверьте, правильно ли подключена веб-камера.
- Убедитесь, что веб-камера не используется в другом приложении.
- **3** Закройте другие приложения.

### К Совет

 Веб-камеру нельзя использовать одновременно в двух и более приложениях.

## 9 Обслуживание и поддержка

### Необходима справка?

Прежде всего, внимательно прочтите это руководство пользователя.

Номер модели данной веб-камеры: SPZ3000.

Для получения дополнительной технической поддержки по вопросам регистрации, установки, использования, функциональных возможностей, обновления ПО, технических характеристик, гарантийного обслуживания продукта и т.д. посетите сайт www.philips. com/support.

- На веб-странице www.philips.com/ support щелкните поле Выбрать страну/язык для выбора страны и языка.
- 2 Щелкните поле Поиск, введите SPZ3000 и нажмите кнопку Поиск.
- 3 Щелкните SPZ3000 в результатах поиска.
- 4 Щелкните Поддержка.
  - В разделе Поддержка устройства см. подразделы Обзор, Последние обновления, Руководства и документация, Часто задаваемые вопросы, Информация о продукте, Регистрация продукта и пр.
  - В подразделе Информация по обслуживанию см. сведения о гарантии.
  - В подразделе "Контакты" указаны номера телефонов службы поддержки потребителей Philips.

## Информация для покупателя

#### Меры предосторожности

Для обеспечения должной работы вебкамеры и во избежание повреждений выполняйте следующие инструкции.

- Не используйте веб-камеру при температурах и влажности за пределами следующих диапазонов. Температура: от 0° С до 40° С; относительная влажность: 45% ~ 85%.
- Не используйте и не храните вебкамеру в следующих условиях:
  - под прямыми солнечными лучами;
  - в условиях высокой влажности или запыленности;
  - вблизи любых источников тепла.
- Если на веб-камеру попала влага, как можно быстрее протрите ее мягкой тканью.
- ЗАПРЕЩАЕТСЯ при загрязнении линз прикасаться к ним пальцами.
- Протирайте наружную поверхность веб-камеры мягкой тканью.
- ЗАПРЕЩАЕТСЯ использовать чистящие жидкости на основе алкоголя, метилированного и нашатырного спирта и пр.
- ЗАПРЕЩАЕТСЯ самостоятельно разбирать или ремонтировать вебкамеру. Не вскрывайте веб-камеру. При возникновении технических проблем обратитесь к продавцу продукции Philips.
- ЗАПРЕЩАЕТСЯ использовать вебкамеру в воде.
- Предотвращайте попадание на вебкамеру масла, водяного и прочих паров, жидкостей и пыли.
- Никогда не направляйте линзы вебкамеры на солнце.

#### Авторские права

© Philips Consumer Lifestyle B.V., 2009.

Все права защищены. Никакая часть данного руководства не может быть воспроизведена, передана, перезаписана, сохранена в информационно-поисковой системе или переведена на какой-либо язык или компьютерный язык в любой форме и любыми средствами, включая в том числе электронные, механические, магнитные оптические, химические, ручные или иные средства, без предварительного письменного разрешения компании Philips. Торговые марки и названия продуктов являются товарными знаками или зарегистрированными товарными знаками и принадлежат соответствующим владельцам.

## Заявление об ограничении ответственности

Компания Philips не предоставляет никаких гарантий в отношении данного материала, включая в том числе подразумеваемые гарантии коммерческих качеств и пригодности для конкретных целей.

Компания Philips не несет ответственности за возможные ошибки в настоящем документе. Компания Philips не несет обязательств по обновлению или поддержке актуального состояния информации, содержащейся в настоящем документе.

#### Соответствие требованиям Федеральной комиссии по связи США

Настоящее устройство соответствует требованиям Части 15 правил Федеральной комиссии по связи США.

При работе устройства выполняются следующие условия:

- устройство не вызывает вредных помех;
- устройство устойчиво к помехам, включая помехи, которые могут нежелательным образом повлиять на работу устройства.

#### Примечание

- Настоящее оборудование было протестировано и признано соответствующим требованиям по предельным значениям для цифровых устройств класса В, что соответствует Части 15 правил Федеральной комиссии по связи США.
- Такие ограничения были разработаны для обеспечения разумной защиты от вредных помех при местной установке.

Настоящее устройство генерирует, использует и может излучать радиочастотную энергию и при установке и использовании с нарушением инструкций может создавать помехи радиосвязи. Однако в некоторых случаях даже при правильной установке отсутствие помех не гарантируется.

Если настоящее оборудование является источником помех для радио или телевизора (что можно определить, включая и выключая устройство), можно устранить помехи, выполнив следующие действия.

- Переустановить или переместить приемную антенну.
- Увеличить расстояние между оборудованием и ресивером.
- Подключить оборудование к розетке электросети, к которой не подключен ресивер.
- За справками обращайтесь по месту приобретения изделия или к специалистам по радио- и телеоборудованию.

Неавторизованная модификация настоящего оборудования может привести к лишению права на его использование.

## Соответствие стандартам электромагнитных полей (EMF)

Компания Koninklijke Philips Electronics N.V. производит и продает различные изделия потребительского назначения, которые, как и любые электронные устройства, способны излучать и принимать электромагнитные сигналы.

Одним из ведущих деловых принципов компании Philips является применение всех мер безопасности для соответствия всем действующим правовым требованиям и соответствие стандартам EMF, действующим на момент производства изделия.

Philips стремится разрабатывать, производить и продавать изделия, не оказывающие отрицательного воздействия на здоровье. Philips подтверждает, что при правильном обращении и использовании в указанных целях его изделия безопасны в соответствии с современными научными данными.

Philips активно участвует в разработке международных стандартов безопасности EMF, что помогает компании заранее внедрять в изделия разработки в области стандартизации.

#### Утилизация

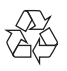

Изделие разработано и изготовлено с применением высококачественных деталей и компонентов, которые подлежат переработке и повторному использованию.

Если изделие маркировано значком с изображением перечеркнутого мусорного бака, это означает, что изделие подпадает под действие директивы Европейского Парламента и Совета 2002/96/ЕС:

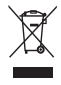

Не выбрасывайте изделие вместе с бытовыми отходами. Для утилизации электрических и электронных изделий необходимы сведения о местной системе отдельной утилизации отходов. Правильная утилизация отработавшего изделия поможет предотвратить возможные негативные последствия для окружающей среды и здоровья человека.

Излишние упаковочные материалы отсутствуют. Мы сделали все, чтобы упаковка легко разделялась на мономатериалы (материалы одного типа).

Соблюдайте местные правила в отношении утилизации упаковочных материалов.

### Предупреждение

 Полиэтиленовые пакеты могут быть опасны. Во избежание асфиксии храните их в местах, недоступных для младенцев и детей младшего возраста.

#### Ограничение возмещения убытков

Поставщик не несет ответственности за любые непрямые, особые, случайные или косвенные убытки (включая убытки, вызванные потерей бизнеса, прибыли и прочие подобные убытки), будь то в силу нарушения договора, деликта (включая небрежность), ответственности за изделие или иным образом, даже если поставщик или его представители были предупреждены о возможности таких убытков и если будет обнаружено, что предложенные здесь способы устранения неисправностей оказались бесполезными.

## 10 Глоссарий

## Э

#### Экспозиция

Экспозиция — это количество света, который попадает на датчик; определяется как время, в течение которого датчик был открыт для съемки фото- или видеоизображения. Результат зависит от чувствительности датчика.

## 3

#### Зеркало

Эффект зеркала поворачивает изображение горизонтально. Этот эффект позволяет использовать вебкамеру и монитор как зеркало или делать фотоснимки в зеркальном отображении.

### B

#### Выдержка

Выдержка определяет, как долго затвор камеры открыт при съемке изображения. Чем дольше выдержка, тем продолжительнее экспозиция. Выдержка определяет общее количество света, попадающего на датчик.

### Ч

#### Частота смены кадров

Кадр — это одно изображение (или снимок), которое является частью видео или фильма. Частота кадров — это количество кадров, отображаемых в секунду. Чем выше частота кадров, тем выше качество видео, но при этом и выше нагрузка на процессор. Например, значение "30 кадров/с" означает, что веб-камера будет выполнять захват видео со скоростью 30 кадров в секунду (англ. fps, frames per second).

#### Черно-белый формат

Используется для преобразования цветных изображений в черно-белый формат.

### У

#### Усиление

Для видеоизображения используется понятие "увеличение" ("видеоусиление"), которое означает количество белого в видеоизображении.

## К

#### Компенсация подсветки

Компенсация подсветки позволяет улучшить качество изображения, если вы снимаете объект на фоне с высоким уровнем освещенности (например, если вы сидите напротив источника яркого света).

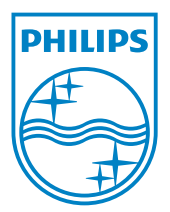

© 2010 Koninklijke Philips Electronics N.V. All rights reserved. V2.0